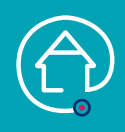

## AJOUTER UN DOCUMENT (PHOTO) (et consulter un document si besoin)

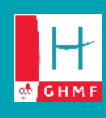

ANNULER

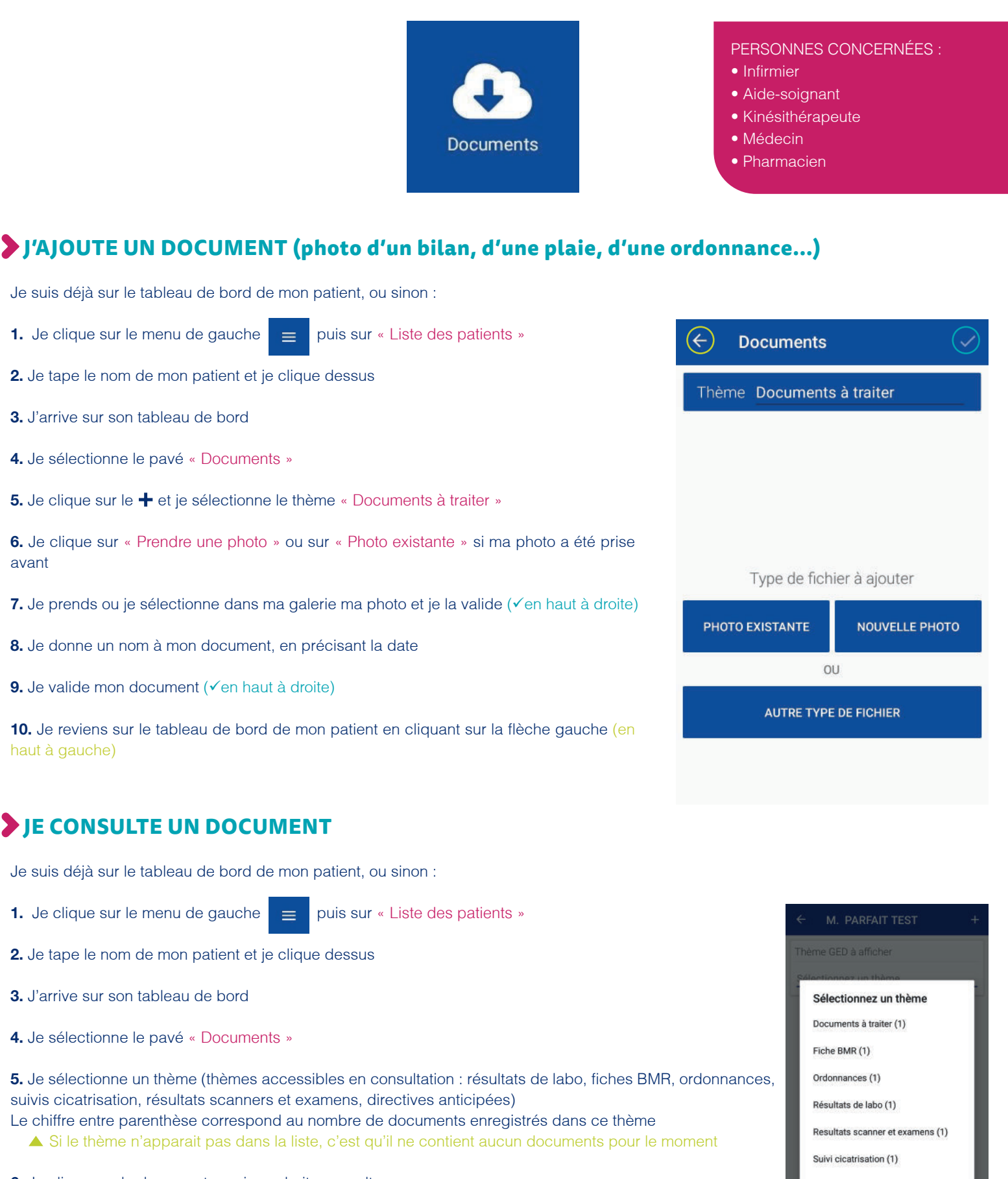

6. Je clique sur le document que je souhaite consulter

7. Je quitte mon document

8. Je reviens sur le tableau de bord de mon patient en cliquant sur la flèche gauche (en haut à gauche)